# LTL ACORN®

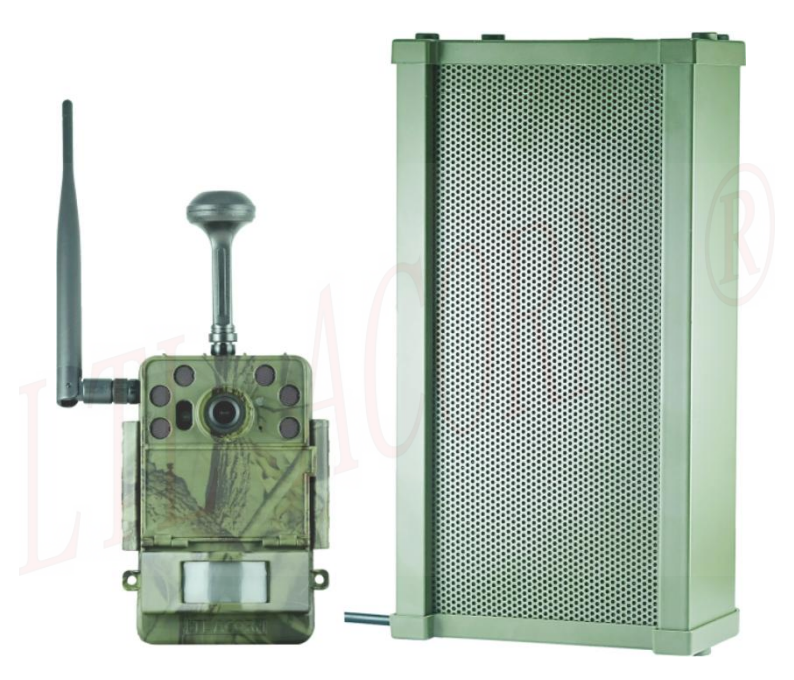

# **User Manual of Speaker**

# **Table of Contents**

| Introduction                                   | 1    |
|------------------------------------------------|------|
| Speaker Diagram                                | 1    |
| Advanced Operations                            | 3    |
| 1.1 Setting Broadcast Mode on the Camera       | 3    |
| 1.2 Audio File Storage Path for Broadcast Mode | 5    |
| 1.3 Connecting the Speaker to the Camera       | 6    |
| 1.4 Charging                                   | 8    |
| Setting Scheduled Broadcast Mode on a Computer | . 10 |
| Appendix I: Technical Specifications           | . 14 |
| Packing List                                   | .14  |
| Warranty                                       | .15  |
| Ver: Ltl-YX-EN-00                              | 2    |

# Introduction

The LtI-8830 series cameras have been upgraded with a broadcast feature that supports multiple playback modes. When the broadcast function is enabled and the speaker is connected in ON mode, the camera can play audio files according to the preset broadcast mode while recording videos and photos.

The camera uses a customized speaker with a maximum power output of 20W. It achieves maximum volume of over 100dB at a distance of 2 meters outdoors. The speaker is powered by two built-in sets of 3x18650 lithium batteries, allowing for more than one year of outdoor working. Additionally, it supports solar charging, significantly extending the operating time of both the camera and the speaker.

With an IPX7 protection rating, the speaker is highly durable and suitable for various environmental conditions.

### Speaker Diagram

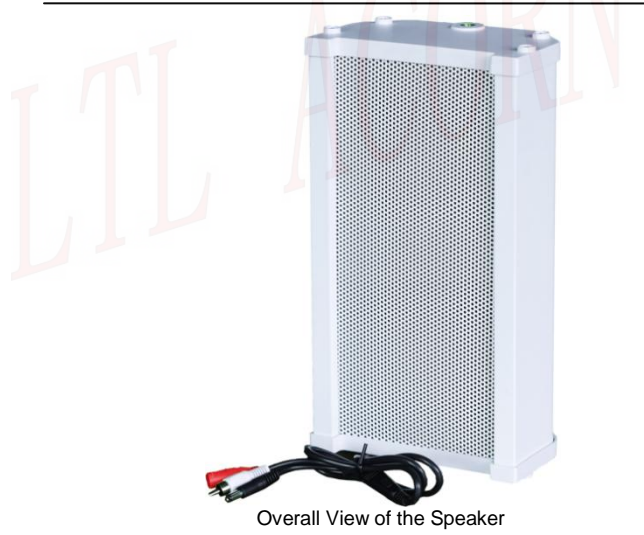

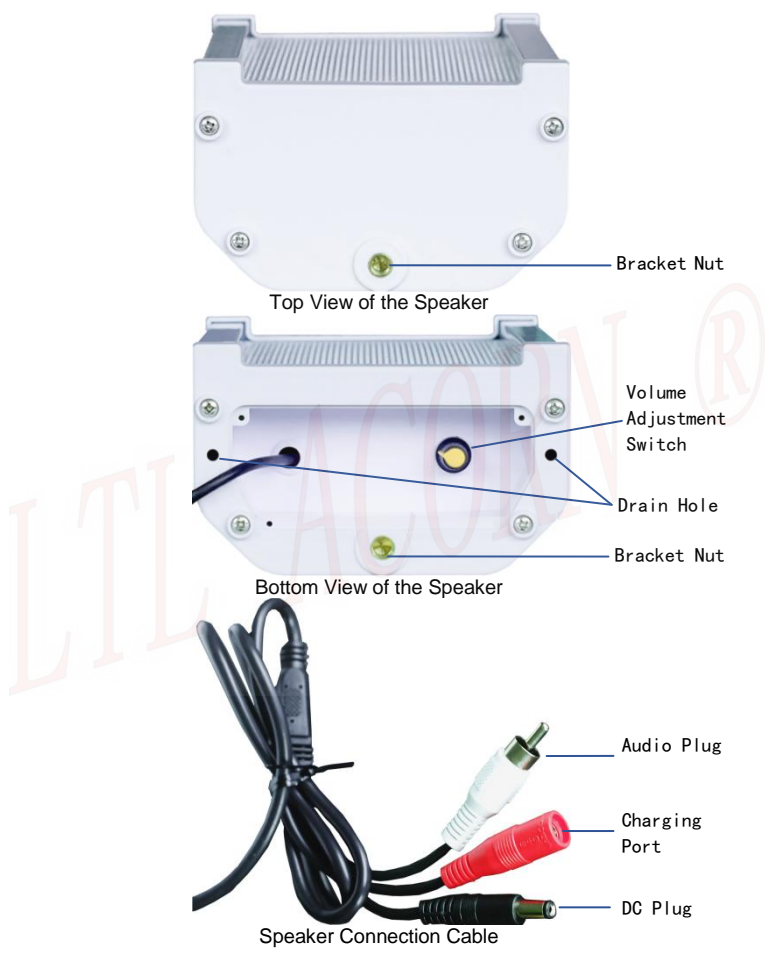

### 1.1 Setting Broadcast Mode on the Camera

The LTL-8830 camera has its broadcast function OFF by default, follow below steps to enable and configure the broadcast function:

- Connect the camera to an external display(switch at ON position).
- Press MENU button to access the menu setting.

◆ Press button ▲ / ▼ to move to menu of Broadcast, press ◀ / ▶ to change broadcast setting to 'On' and enter the sub-menu to set up the playback mode as needed.

| Par              | ameters                        | Setting                                                            | Function Description                                                                                                    |
|------------------|--------------------------------|--------------------------------------------------------------------|----------------------------------------------------------------------------------------------------|
| Play<br>mod<br>e | timing :<br>timing /<br>Close; | Timing:<br>A / B<br>A:random;<br>appoint;<br>B:random;<br>appoint; | <ul> <li>A / B random : In ON mode, each motion-triggered randomly plays one audio file from the ' Alarm\A or B ' folder (do not play when timing / time-lapsetrigger).</li> <li>A / B appoint : When the camera is triggered, the speaker plays an audio file at the specified time. If multiple files exist within the same category, one is randomly selected(invalid for time-lapse image). Sound Categories: Includes Dog, Tiger, Leopard, Human, Lynx, Red Fox, Black Bear, Bird A, Bird B, and Bird C, each type of sound should be stored in its designated folder.</li> <li>Example: To play bird sounds after triggering between 4:00 AM and 5:00 AM, use the Up/Down key to select 04:00~05:00, then the Left/Right key to choose 'Bird' and press OK to confirm. Repeat the operation for other time ranges to play random audio files of different species at different time.</li> <li>According to the set play days and pause days to play the audio files of broadcast modes A and B in a loop.</li> </ul> |

|                                               | Pause Days:<br>1~30;                         | When setting the days for pausing playba<br>ck during the switch between Timing A a<br>nd B loop playback, from 1 to 30 day can<br>be set.                                                                                                    |
|-----------------------------------------------|----------------------------------------------|----------------------------------------------------------------------------------------------------|
|                                               | A Playback<br>days:1~30;                     | Set the number of days to play for B, fro m 1 to 30 days.                                                                                                    |
|                                               | B Playback days:1~30;                        | Set the number of days to play for B, fro m 1 to 30 days.                                                                                                    |
|                                               | random                                       | In ON mode, each motion-triggered<br>randomly plays one audio file from the<br>'SenseRand' folder (do not play when<br>timing / time-lapsetrigger).                                                                                                    |
| Induction:<br>Close /<br>random /<br>appoint; | appoint                                      | When the camera is triggered, the<br>speaker plays an audio file at the<br>specified time. If multiple files exist within<br>the same category, one is randomly<br>selected(invalid for time-lapse<br>image).Sound Categories: Includes Dog,<br>Tiger, Leopard, Human, Lynx, Red Fox,<br>Black Bear, Bird A, Bird B, and Bird C,<br>each type of sound should be stored in its<br>designated folder.<br>Example: To play bird sounds after<br>triggering between 4:00 AM and 5:00 AM,<br>use the Up/Down key to select<br>04:00~05:00, then the Left/Right key to<br>choose 'Bird' and press OK to confirm.<br>Repeat the operation for other time<br>ranges to play random audio files of<br>different species at different time. |
| Volume                                        | Default 5,<br>1~8,<br>configurable           | Set up the volume of playing audio, 1 is the minimum, 8 is the maximum.                                                                                                    |
| Lapse                                         | Default 5 sec.<br>5~30 sec,<br>configurable. | You can set the time of delayed playback<br>after starting shooting; The default is 5<br>seconds, means camera starts playing audio<br>after 5 seconds since the camera starts<br>recording.                                                                                                    |

### 1.2 Audio File Storage Path for Broadcast Mode

Please prepare the audio files in WAV format with a 48000 Hz sampling rate, mono channel, and 16-bit depth. The file name should not exceed 20 characters and must not include Chinese characters or special symbols, or the audio may not play.

Connect the SD card to a computer, manually create folder paths based on playback modes and sound types, and save the prepared audio files in the corresponding folders on the SD card.

#### The audio file storage paths are as follows:

#### Time-specified playback (Induction - appoint):

SD card\audio\SenseSpecifv\dog Category for audio of Dog SD card\audio\SenseSpecify\human Category for audio of Human SD card\audio\SenseSpecify\leopard Category for audio of Leopard SD card\audio\SenseSpecify\lynx Category for audio of Lynx SD card\audio\SenseSpecify\tiger Category for audio of Tiger SD card\audio SenseSpecify\fox Category for audio of Fox SD card\audio\SenseSpecify\bear Category for audio of Bear SD card\audio\SenseSpecify\bird A Category for audio of Bird A SD card\audio\SenseSpecify\bird B Category for audio of Bird B SD card\audio\SenseSpecifv\bird C Category for audio of Bird C

#### Random playback:

SD card\audio\SenseRand

#### Periodic Loop

A:Random Playback

SD card\audio\Alarm\A

#### **B:Random Playback**

SD card\audio\Alarm\B

#### A: Time-specified playback (A appoint)

- SD card\audio\Alarm\A\dog SD card\audio\Alarm\A\human SD card\audio\Alarm\A\human SD card\audio\Alarm\A\leopard SD card\audio\Alarm\A\tiger SD card\audio\Alarm\A\bear SD card\audio\Alarm\A\bear SD card\audio\Alarm\A\bird A
- SD card\audio\Alarm\A\bird B

SD card\audio\Alarm\A\bird C

Category for audio of Dog Category for audio of Human Category for audio of Leopard Category for audio of Lynx Category for audio of Tiger Category for audio of Fox Category for audio of Bear Category for audio of Bird A Category for audio of Bird B Category for audio of Bird C

#### B: Time-specified playback (B appoint)

SD card\audio\Alarm\B\dog SD card\audio\Alarm\B\human SD card\audio\Alarm\B\human SD card\audio\Alarm\B\leopard SD card\audio\Alarm\B\tiger SD card\audio\Alarm\B\tiger SD card\audio\Alarm\B\bird A SD card\audio\Alarm\B\bird B SD card\audio\Alarm\B\bird B

Category for audio of Dog Category for audio of Human Category for audio of Leopard Category for audio of Lynx Category for audio of Tiger Category for audio of Fox Category for audio of Bear Category for audio of Bird A Category for audio of Bird B Category for audio of Bird C

Note: The audio file should be stored in the specified path as above, otherwise the audio will not be played. There is no limit on the number of audio files in each storage path. If multiple audio files are stored in the same folder, the camera will randomly play an audio in this folder.

### 1.3 Connecting the Speaker to the Camera

After setting the broadcast parameters and audio files on the camera, connect the speaker to the camera, the camera can play the audio through the speaker after automatically shooting in ON mode.

#### The steps to connect the speaker are as follows:

Turn the camera switch to the ON position before close the camera with it's battery box, and open the silicone cover at the bottom of the camera.

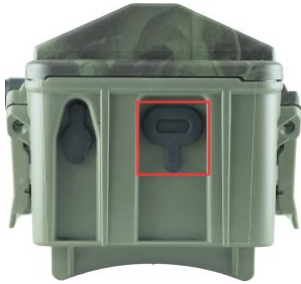

Insert the speaker adapter cable's Type-C USB plug with the unraised side facing up into the camera.

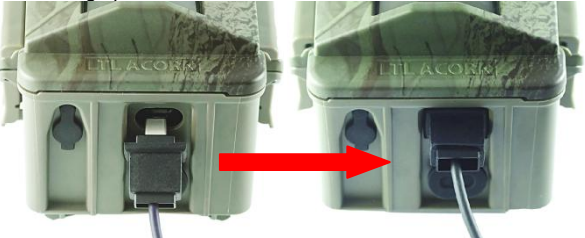

Connect the white cable on speaker to adaptor cable.

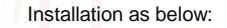

⊳

7

14

### 1.4 Charging

The speaker has two built-in sets of rechargeable 18650 lithium-ion batteries, which can be charged by a power adapter or <u>a solar panel.</u>

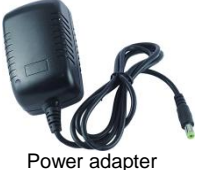

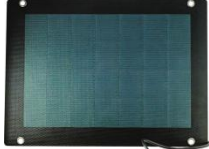

9.5W solar panel

#### Recharging by power adaptor

Plug the power adapter into the 220V power outlet. Plug the charging plug of the power adapter into the red charging port of the speaker to charge the speaker. During the charging process, the power adapter indicator shows red, and the power adapter indicator turns green after fully charge.

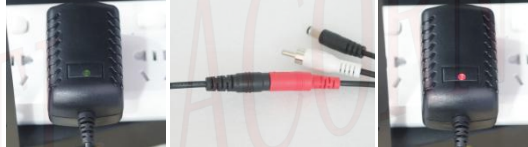

Connect to power outlet-->Charging plug connects with charging port of speaker-->Start charging

#### 9.5W solar panel charging

Fix the speaker and solar panel, you can choose the way to fix the speaker and solar panel according to the environment.

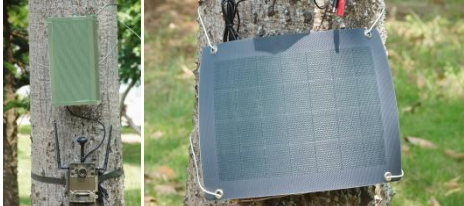

You can charge the speaker by connecting the charging plug of the solar panel to the red charging port of the speaker through the adapter provided.

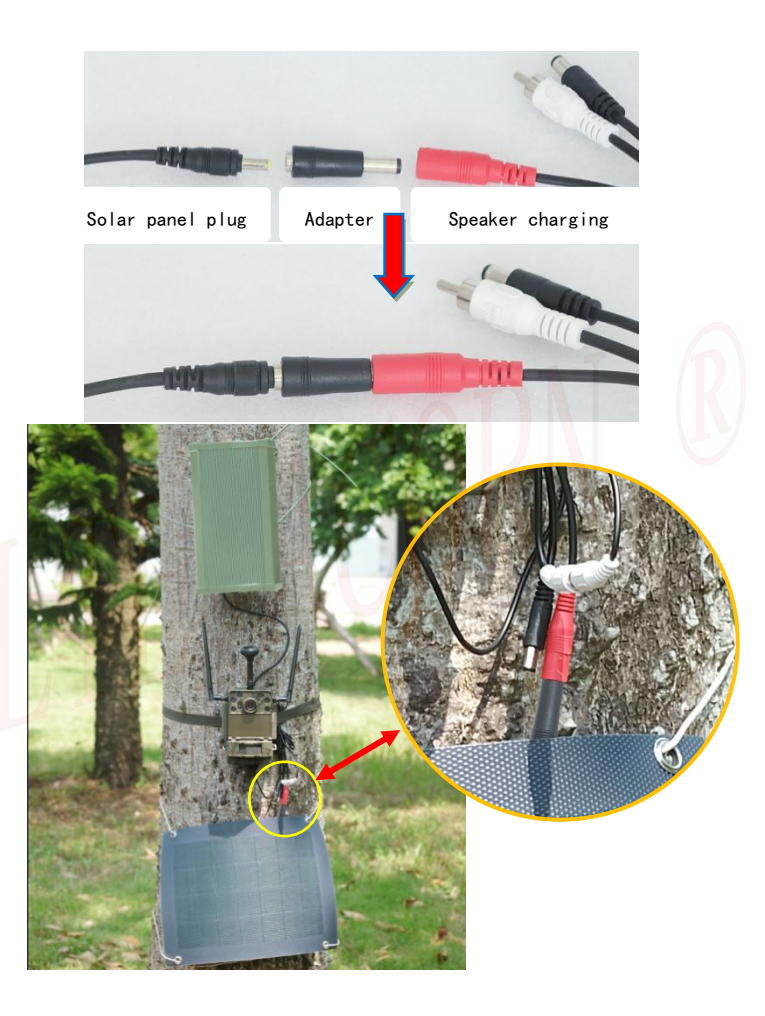

## Setting Scheduled Broadcast Mode on a Computer

A setting software "Audio Play Settings.exe" which can run on the computer could be used to configure the camera's playback function.

Visit LTL ACORN's website and download Audio Play Settings.exe.

Follow the link http://www.ltlacorn.cn/?languageId=2 (Download - > Infrared Camera Data download - > LL-8830 series Data download - > Audio Play Settings.exe), save andRun the Audio Play Settings.exe software.

Format the SD card on the camera, then insert the SD card into computer(the SD card adaptor maybe needed if you computer doesn't have a SD card slot).

Below is the icon of the software:

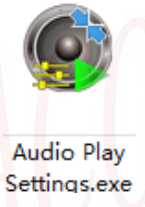

Double click to run the software Audio Play Settings.exe, you will see below interface:

😨 Audio Playback Settings

| Playback Switc                                                                                                    | h                                                                  | Volume        |                                       | Copy File                                                                                                    |                                                                                                    |                                         |
|----------------------------------------------------------------------------------------------------|--------------------------------------------------------------------|---------------|---------------------------------------|----------------------------------------------------------------------------------------------------|----------------------------------------------------------------------------------------------------|-----------------------------------------|
| ● 0n                                                                                                    |                                                                    |               | 5                                     | Random Sen                                                                                                    | Timing Rndm A                                                                                                    | Timing Rnd B                            |
| Sensing Playba                                                                                                    | ck Mode                                                            | Flayback L    | Jelay                                 | SenseSched                                                                                                    | TimedSchedA                                                                                                    | TimedSchedB                             |
| Random Playba                                                                                                    | ad v                                                               | Poriodio Lo   |                                       | Dog                                                                                                    | Red f                                                                                                    | fox 🔜 🗌                                 |
| Timing Playbac                                                                                                    | k Mode                                                             | A Randor      | n Plavt 🗸                             | Tiger                                                                                                    | Black B                                                                                                    | ear                                     |
| Periodic Loop                                                                                                    | ~                                                                  | B Bandor      | n Playt V                             | Humai                                                                                                    | Bird                                                                                                    | B                                       |
|                                                                                                    |                                                                    |               | in naye 🔹                             | Lynx                                                                                                    | Bird                                                                                                    | С                                       |
| Playback<br>Pause Davs                                                                                                    | 7 ~                                                                | Time<br>Lapse | On $\sim$                             |                                                                                                    | Carry                                                                                                    |                                         |
| Shooting 1                                                                                                    | Z H : 0                                                            |               | n JS                                  |                                                                                                    | Сору                                                                                                    |                                         |
|                                                                                                    |                                                                    |               |                                       |                                                                                                    |                                                                                                    |                                         |
| Playback Days                                                                                                    | A 28                                                               | $\sim$        | Playback [                            | ays B 28                                                                                                    | ~                                                                                                    |                                         |
|                                                                                                    |                                                                    |               |                                       |                                                                                                    | T-                                                                                                    | Status: Io                              |
|                                                                                                    |                                                                    |               |                                       |                                                                                                    |                                                                                                    |                                         |
| Time-specified                                                                                                    | _                                                                  |               |                                       |                                                                                                    |                                                                                                    |                                         |
| Sonoing Plauba                                                                                                    | ick Timir                                                          | ng Playback   | A Timin                               | Disubasi D                                                                                                    |                                                                                                    |                                         |
| J Serising Hayba                                                                                                    |                                                                    |               | · · · · · · · · · · · · · · · · · · · | I FIAYDACK D                                                                                                    |                                                                                                    |                                         |
| 00:00-00:59                                                                                                    | Dog                                                                |               |                                       | 12:00-12:5                                                                                                    | 9 Dog                                                                                                    | ~                                       |
| 00:00-00:59<br>01:00-01:59                                                                                                    | Dog<br>Dog                                                         |               |                                       | 12:00-12:<br>13:00-13:                                                                                                    | 9 Dog                                                                                                    | ~                                       |
| 00:00-00:59<br>01:00-01:59<br>02:00-02:59                                                                                                    | Dog<br>Dog<br>Dog                                                  |               |                                       | 12:00-12:<br>13:00-13:<br>14:00-14:                                                                                                    | 9 Dog<br>9 Dog<br>9 Dog                                                                                                    | ~                                       |
| 00:00-00:59<br>01:00-01:59<br>02:00-02:59<br>03:00-03:59                                                                                                    | Dog<br>Dog<br>Dog<br>Dog                                           |               |                                       | 12:00-12:9<br>13:00-13:9<br>14:00-14:9<br>15:00-15:9                                                                                                    | 9 Dog<br>9 Dog<br>9 Dog<br>9 Dog<br>9 Dog                                                                                                    | ~<br>~<br>~                             |
| 00:00-00:59<br>01:00-01:59<br>02:00-02:59<br>03:00-03:59<br>04:00-04:59                                                                                                    | Dog<br>Dog<br>Dog<br>Dog<br>Dog                                    |               |                                       | 12:00-12:<br>13:00-13:<br>14:00-14:<br>15:00-15:<br>16:00-16:                                                                                            | 9 Dog<br>9 Dog<br>9 Dog<br>9 Dog<br>9 Dog<br>9 Dog                                                                                                    | ><br>><br>><br>>                        |
| 00:00-00:59<br>01:00-01:59<br>02:00-02:59<br>03:00-03:59<br>04:00-04:59<br>05:00-05:59                                                                                                    | Dog<br>Dog<br>Dog<br>Dog<br>Dog<br>Dog                             | l             |                                       | 12:00-12:<br>13:00-13:<br>14:00-14:<br>15:00-15:<br>16:00-16:<br>17:00-17:                                                                               | 9 Dog<br>9 Dog<br>9 Dog<br>9 Dog<br>9 Dog<br>9 Dog<br>9 Dog<br>9 Dog                                                                                                    | ><br>><br>><br>><br>>                   |
| 00:00-00:59<br>01:00-01:59<br>02:00-02:59<br>03:00-03:59<br>04:00-04:59<br>05:00-05:59<br>06:00-06:59                                                                                          | Dog<br>Dog<br>Dog<br>Dog<br>Dog<br>Dog<br>Dog                      |               |                                       | 12:00-12:<br>13:00-13:<br>14:00-14:<br>15:00-15:<br>16:00-16:<br>17:00-17:<br>18:00-18:                                                                  | 9 Dog<br>9 Dog<br>9 Dog<br>9 Dog<br>9 Dog<br>9 Dog<br>9 Dog<br>9 Dog<br>9 Dog                                                                                                    | > > > > > > > > > > > > > > > > > > > > |
| 0:00-00:59<br>01:00-01:59<br>02:00-02:59<br>03:00-03:59<br>04:00-04:59<br>05:00-05:59<br>06:00-06:59<br>07:00-07:59                                                                            | Dog<br>Dog<br>Dog<br>Dog<br>Dog<br>Dog<br>Dog<br>Dog               |               |                                       | 12:00-12:<br>13:00-13:<br>14:00-14:<br>15:00-15:<br>16:00-16:<br>17:00-17:<br>18:00-18:<br>19:00-19:                                                     | 9         Dog           9         Dog                                                                                                    | >>>>>>>>>>>>>>>>>>>>>>>>>>>>>>>>>>>>>>> |
| 0:00-00:59<br>01:00-01:59<br>02:00-02:59<br>03:00-03:59<br>04:00-04:59<br>05:00-05:59<br>06:00-06:59<br>07:00-07:59<br>08:00-08:59                                                             | Dog<br>Dog<br>Dog<br>Dog<br>Dog<br>Dog<br>Dog<br>Dog<br>Dog        |               |                                       | 12:00-12:<br>13:00-13:<br>14:00-14:<br>15:00-15:<br>16:00-16:<br>17:00-17:<br>18:00-18:<br>19:00-19:<br>20:00-20:                                        | 9         Dog           9         Dog                                                                                                    |                                         |
| 0:00-00:59<br>01:00-01:59<br>02:00-02:59<br>03:00-03:59<br>04:00-04:59<br>05:00-05:59<br>06:00-06:59<br>07:00-07:59<br>08:00-08:59<br>09:00-09:59                                              | Dog<br>Dog<br>Dog<br>Dog<br>Dog<br>Dog<br>Dog<br>Dog<br>Dog<br>Dog |               |                                       | 12:00-12:<br>12:00-12:<br>14:00-14:<br>15:00-15:<br>16:00-16:<br>17:00-17:<br>18:00-18:<br>19:00-19:<br>20:00-20:<br>21:00-21:                           | g         Dog           9         Dog           9         Dog                                                                                                    |                                         |
| 0:00-00:59<br>01:00-01:59<br>02:00-02:59<br>03:00-02:59<br>04:00-04:59<br>05:00-05:59<br>06:00-06:59<br>06:00-06:59<br>06:00-08:59<br>09:00-09:59<br>10:00-10:59                               | Dog<br>Dog<br>Dog<br>Dog<br>Dog<br>Dog<br>Dog<br>Dog<br>Dog<br>Dog |               |                                       | 12:00-12:<br>13:00-13:<br>14:00-14:<br>15:00-15:<br>16:00-16:<br>17:00-17:<br>18:00-18:<br>19:00-19:<br>20:00-20:<br>21:00-21:<br>22:00-22:              | Dog           9         Dog           9         Dog                                                                                                    |                                         |
| 0:00-00:59<br>01:00-01:59<br>02:00-02:59<br>03:00-02:59<br>04:00-04:59<br>05:00-05:59<br>06:00-06:59<br>06:00-06:59<br>06:00-06:59<br>06:00-08:59<br>06:00-09:59<br>10:00-10:59<br>11:00-11:59 | Dog<br>Dog<br>Dog<br>Dog<br>Dog<br>Dog<br>Dog<br>Dog<br>Dog<br>Dog | ļ             |                                       | 12:00-12:<br>13:00-13:<br>14:00-14:<br>15:00-15:<br>16:00-16:<br>17:00-17:<br>18:00-18:<br>19:00-19:<br>20:00-20:<br>21:00-21:<br>22:00-22:<br>23:00-23: | Dog           9         Dog           9         Dog                                                                                                    |                                         |
| 00:00-00:59<br>01:00-01:59<br>02:00-02:59<br>03:00-03:59<br>04:00-04:59<br>05:00-05:59<br>06:00-06:59<br>07:00-07:59<br>08:00-08:59<br>09:00-09:59<br>10:00-10:59<br>11:00-11:59               | Dog<br>Dog<br>Dog<br>Dog<br>Dog<br>Dog<br>Dog<br>Dog<br>Dog<br>Dog |               |                                       | 12:00-12:<br>13:00-13:<br>14:00-14:<br>15:00-15:<br>16:00-16:<br>17:00-17:<br>18:00-18:<br>19:00-19:<br>20:00-20:<br>21:00-21:<br>22:00-22:<br>23:00-23: | Dog           9         Dog           9         Dog | 2 2 2 2 2 2 2 2 2 2 2 2 2 2 2 2 2 2 2   |

×

to choose he save path for audio file and audio playback settings, it's recommended to choose SD card's root directory.

|                  |                                                           | Copy File                                                  |                                                                                                    |                                                  |                                             |
|------------------|-----------------------------------------------------------|------------------------------------------------------------|----------------------------------------------------------------------------------------------------|--------------------------------------------------|---------------------------------------------|
|                  |                                                           | Random Sen                                                 | Timing Rndm A                                                                                                    | Timing Rnd B                                     |                                             |
|                  |                                                           | SenseSched                                                 | TimedSchedA                                                                                                    | TimedSchedB                                      | 1                                           |
|                  |                                                           | Dog<br>Tiger<br>Leopa<br>Humar<br>Lynx                     | Red fo<br>Black Be<br>Bird /<br>Bird B                                                                                                    | bx        ear        A        B        C         |                                             |
|                  |                                                           |                                                            | Сору                                                                                                    |                                                  |                                             |
| Click            | on                                                        |                                                            |                                                                                                    |                                                  | after the category,                         |
|                  |                                                           | Browse                                                     | for Folder                                                                                                    | ×                                                |                                             |
|                  |                                                           |                                                            | Chost.,           P           K           Iddan           MAC           MoCode           mask           Program Files           Program Files (K6)           QQEM Files |                                                  |                                             |
| it will p        | oop out a int                                             | erface                                                     |                                                                                                    | <i>(</i>    4 = = =   = = 4 4 h                  | find the folder of                          |
| humar            | n or animal o                                             | category aud                                               | IO TILE, CIICK "OF                                                                                                    | K" to select tr                                  | to folder of the audio                      |
| nie, th          | e selection i                                             | box will be a                                              | splayed as                                                                                                    | - <u> </u> , ar                                  | id then click                               |
| (audio<br>no nee | butto<br>files are au<br>ed to manua<br>Playback S<br>Off | n, you can di<br>tomatically c<br>ally create a f<br>witch | rectly copy the<br>lassified and s<br>older path on t                                                                                                    | e audio file to<br>aved in the s<br>he SD card). | the specified path<br>pecified folder path, |
| CIICK            | Volume                                                    | to turn                                                    |                                                                                                    | e piay audio f                                   |                                             |
| Click            | volume                                                    | 5                                                          | to adjust volu                                                                                                    | me of audio                                      | playback.                                   |

|       | Sensing Playback Mode                                          |
|-------|----------------------------------------------------------------|
|       | Time & File Specir V                                           |
|       | Timing Playback Mode                                           |
| Click | Periodic Loop V to choose play mode.                           |
|       | Playback 7 V<br>Pause Davs 7 V                                 |
|       | Shooting $1 \rightarrow H : 0 \rightarrow M : 0 \rightarrow S$ |
| Click | Playback Days A 28 V Playback Days B 28 V to choose number of  |

paused playing day of loop play,interval of shooting, number of day to play audio of loop playback A/B.

In the settings box below, you can set the audio to play of each time period.

|   | Sensing Playba | ack Timing Playback A | Timing Playback B |       |
|---|----------------|-----------------------|-------------------|-------|
|   | 00:00-00:59    | Dog                   | 12:00-12:59       | Dog ~ |
|   | 01:00-01:59    | Dog 🗸                 | 13:00-13:59       | Dog ~ |
|   | 02:00-02:59    | Dog                   | 14:00-14:59       | Dog 🗸 |
|   | 03:00-03:59    | Dog                   | 15:00-15:59       | Dog 🗸 |
|   | 04:00-04:59    | Dog 🔨                 | 16:00-16:59       | Dog 🗸 |
|   | 05:00-05:59    | Dog                   | 17:00-17:59       | Dog 🗸 |
|   | 06:00-06:59    | Dog                   | 18:00-18:59       | Dog ~ |
|   | 07:00-07:59    | Dog                   | 19:00-19:59       | Dog ~ |
|   | 08:00-08:59    | Dog                   | 20:00-20:59       | Dog ~ |
|   | 09:00-09:59    | Dog                   | 21:00-21:59       | Dog ~ |
|   | 10:00-10:59    | Dog 🗸                 | 22:00-22:59       | Dog ~ |
|   | 11:00-11:59    | Dog                   | 23:00-23:59       | Dog ~ |
| 1 |                |                       | -                 |       |

After all the settings are complete, click denerate to generate configuration file CFG\_broadcast.bin in the save path. If you have not selected

the SD card root directory in Browse, please copy the CFG\_BROADCAST.bin and folder"audio" to the SD card root directory. Retrieve the SD card containing the CFG\_BROADCAST.binand folder"audio" from the computer and insert it into the camera. Then connect the camera with external display, enter test mode(switch at ON), display shows "Configuration updated" means audio playback configuration updated to camera successfully.

# Appendix I: Technical Specifications

| ltem                      | Specifications                           |  |  |
|---------------------------|------------------------------------------|--|--|
| Product Name              | Outdoor Active Waterproof Speaker        |  |  |
| Power                     | 20W                                      |  |  |
| Maximum Volume            | Above 100dB (at 2 meters outdoors)       |  |  |
| Volume Adjustment         | Built-in volume adjustment knob          |  |  |
| Audio Format<br>Supported | WAV (Sampling Rate: 48000, Mono, 16-bit) |  |  |
| Audio Playback Delay      | 5~30 seconds, programmable 🦯             |  |  |
| Audio Playback Modes      | Loop, Random, Scheduled, combinable      |  |  |
| Working Voltage           | 9~12.6V                                  |  |  |
| Power Supply              | Built-in 5200mA/h lithium battery        |  |  |
| Interfaces                | Audio input (white), charging port (red) |  |  |
| Charging                  | Power adapter, solar panel charging      |  |  |
| Standby Current           | 150uA                                    |  |  |
| Standby Time              | 3 years                                  |  |  |
| Ingress Protection        | IPX7                                     |  |  |
| Working Temperature       | -40°C ~ +70°C                            |  |  |
| Working Humidity          | 5% ~ 95%                                 |  |  |

# **Packing List**

| Part Name                       | Quantity |
|---------------------------------|----------|
| Speaker                         | 1        |
| Audio Adapter Cable             | 1        |
| Power Adapter                   | 1        |
| Mounting Screws and Steel Plate | 1 Set    |
| Solar Panel (Optional)          | 1        |

# Warranty

LTL ACORN products have an extremely low failure rate.We are committed to the warranty service of the product.The LTL ACORN speaker is covered by warranty of two years from the date of purchase.

Please note:

1. Man-made damage or water damage caused by improper use are not covered in the warranty.

2. The operating voltage range of the speaker is 9.0V to 12.6V, any damage resulting from operation outside this voltage range is excluded from the warranty.

For standard warranty claims, please contact the dealer from whom you purchased your LTL ACORN product directly.

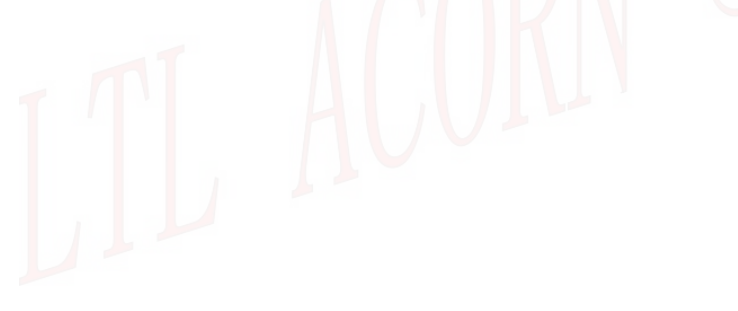